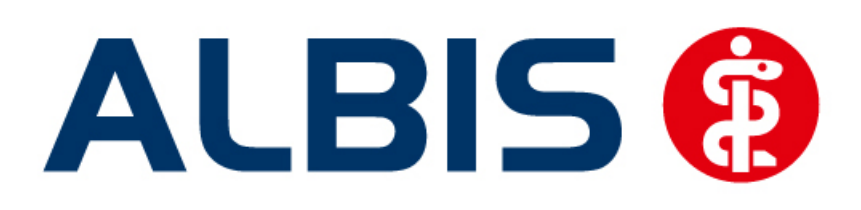

# Arztinformationssystem

# Facharztvertrag Orthopädie AOK Baden-Württemberg

(Auszug aus der Gesamtdokumentation)

Stand März 2016

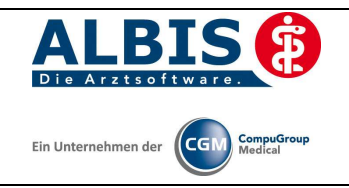

# Inhaltsverzeichnis

| 1 | ALBIS Version und "HÄVG-Prüfmodul"    | .3 |
|---|---------------------------------------|----|
| 2 | ALBIS Version und "telemed.net"       | .3 |
| 3 | ALBIS Version und ifap praxisCENTER 3 | .4 |
| 4 | Leistungskatalog aktualisieren        | .5 |
| 5 | Hinweismeldung AOK-Sports             | .6 |
| 6 | Therapieeinrichtungen für AOK-Sports  | .7 |

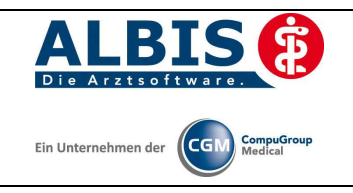

# 1 ALBIS Version und "HÄVG-Prüfmodul"

Das neue HÄVG Prüfmodul wird, wenn Sie Ihr ALBIS nach Einspielen des Updates auf dem Server starten und keine HzV Box verwenden, automatisch auf dem Server installiert.

War die Installation erfolgreich, so erscheint folgender Hinweis:

| ALBIS |                                       |
|-------|---------------------------------------|
|       | Installation erfolgreich durchgeführt |
|       | ОК                                    |

Erscheint eine Fehlermeldung, so wenden Sie sich bitte an Ihren zuständigen ALBIS Vertriebs- und Servicepartner.

Die Installation des HÄVG Prüfmoduls ist zwingend notwendig, da ohne diese Installation diversen HzV Funktionalitäten nicht sichergestellt werden können, wie z.B. die Arzneimittelempfehlungen:

Verordnen (mit ifap praxisCENTER)

| ifap p                      | raxisCENTER® 🔀                                             |
|-----------------------------|------------------------------------------------------------|
| Fehler<br>IV_Init<br>Allgem | beim Initiasieren von IV<br>() returns -9<br>einer Fehler. |
|                             | ОК                                                         |

Ebenfalls funktioniert in diesem Fall die Abrechnung nicht.

#### Wichtiger Hinweis:

Für die Verwendung der HzV Funktionalitäten in Verbindung mit dem neuen HÄVG Prüfmodul empfehlen wir eine HZV Box zu verwenden.

Es wird dringend empfohlen, dass die HZV Box vom ALBIS Vertriebs- und ServicePartner installiert wird.

## 2 ALBIS Version und "telemed.net"

Bitte beachten Sie, dass mit der dieser ALBIS Version die entsprechende telemed.net Version installiert wird. Sie erhalten hierzu vor dem ersten ALBIS Start einen Hinweis des telemed.net Installationsbildschirms. Bitte folgen Sie den entsprechenden Installationshinweisen und installieren die aktuellste Version von telemed.net.

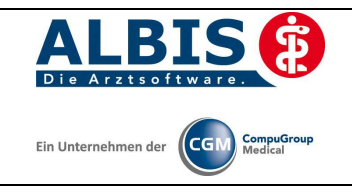

# 3 ALBIS Version und ifap praxisCENTER 3

Damit z.B. die Arzneimittelempfehlungen funktionieren ist es zwingend notwendig, dass das ifap praxisCENTER 3 installiert ist. Dies wird automatisch mit dem ALBIS Update installiert.

Ist das nicht der Fall, so erscheint beim Verordnen mit dem ifap praxisCENTER 3 folgende Hinweismeldung:

| ifap                     | praxisCENTER® 🔀                                  |
|--------------------------|--------------------------------------------------|
| Fehle<br>IV_In<br>Allger | r beim Init<br>it() returns -9<br>meiner Fehler. |
|                          | ОК                                               |

Bitte installieren Sie in diesem Fall die aktuellste Version des ifap praxisCENTERs 3.

### 4 Leistungskatalog aktualisieren

Damit Ihnen die aktuellen Ziffern des Leistungskatalogs des Vertrags zur Hausarztzentrierten Versorgung zur Verfügung steht, ist es notwendig, den Leistungskatalog zu aktualisieren.

Um den Leistungskatalog zu aktualisieren, gehen Sie bitte in ALBIS über den Menüpunkt Stammdaten Direktabrechnung Hausarztzentrierte Versorgung Aktualisieren. Mit Betätigen des Druckknopfes Ja und weiterem Befolgen der Bildschirmanweisungen wird Ihr Leistungskatalog des Vertrages zur Hausarztzentrierten Versorgung automatisch aktualisiert.

#### Wichtiger Hinweis:

# Bitte beachten Sie, dass die Aktualisierung einige Zeit in Anspruch nehmen kann Wir empfehlen Ihnen, die Aktualisierung möglichst am Ende der Sprechstunde und an Ihrem Hauptrechner durchzuführen!

Bitte führen Sie anschließend eine Scheindatenaktualisierung durch. Gehen Sie hierzu in ALBIS über den Menüpunkt Direktabrechnung Hausarztzentrierte Versorgung Scheindaten aktualisieren. Wählen Sie im folgenden Dialog das Quartal, für welches Sie die Scheindaten aktualisieren möchten und bestätigen Sie den Dialog mit OK.

Bitte führen Sie anschließend eine Scheindatenaktualisierung durch. Gehen Sie hierzu in ALBIS über den Menüpunkt Direktabrechnung Hausarztzentrierte Versorgung Scheindaten aktualisieren. Wählen Sie im folgenden Dialog das Quartal, für welches Sie die Scheindaten aktualisieren möchten und bestätigen Sie den Dialog mit OK.

#### 4.1 Aufruf über das ALBIS Menü

In ALBIS können Sie den Leistungskatalog, wie Sie es auch vom EBM gewohnt sind, über das Menü aufrufen. Gehen Sie hierzu bitte über Stammdaten Direktabrechnung Hausarztzentrierte Versorgung Gebührenordnung. Der Leistungskatalog enthält alle Leistungen, die im Rahmen des Facharztvertrages der AOK in Baden-Württemberg abgerechnet werden dürfen.

#### 4.2 Synonyme für HzV Leistungen

Ab sofort haben Sie die Möglichkeit bei HzV Ziffern Synonyme einzutragen. Öffnen Sie hierzu den Direktabrechnungsstamm, markieren Sie eine Leistung und betätigen Sie den Druckknopf Details. Betätigen Sie anschließend den Druckknopf Ändern und tragen Sie in das Feld Synonymtext das entsprechende Synonym ein. Ab diesem Zeitpunkt können Sie anstatt der Leistung dann das Synonym eingeben.

#### 4.3 Farben für HzV Leistungen

Ab sofort haben Sie die Möglichkeit bei HzV Ziffern Farben zu hinterlegen, in der die Leistung dann auf der Scheinrückseite angezeigt wird. Öffnen Sie hierzu den Direktabrechnungsstamm, markieren Sie eine Leistung und betätigen Sie den Druckknopf Details. Betätigen Sie anschließend den Druckknopf Ändern und wählen Sie über die Auswahlliste Farbe die von Ihnen gewünschte Farbe für die Leistung. Betätigen Sie anschließend den Druckknopf übernehmen, um Ihre Einstellung zu speichern und verlassen Sie den Dialog mit OK.

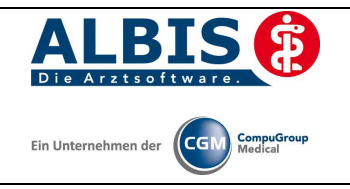

# 5 Hinweismeldung AOK-Sports

Dokumentieren Sie bei einem Patienten bestimmte Diagnosen, zum Beispiel S86.0 Verletzung der Achillessehne, öffnet sich einmal im Quartal eine Hinweismeldung.

| C Assist                                                                                                    |   | 8 – ×   |
|----------------------------------------------------------------------------------------------------|---|---------|
| Bitte prüfen Sie den Einsatz von<br>AOK-Sports!<br><u>AOK-Sports Flyer</u><br>Antrag AOK Sports<br>Liste der AOK-Sports- |   | HZV     |
| <u>Iherapieeinrichtungen</u><br>Dokumente Anlage 17                                                                      | • |         |
|                                                                                                    |   | K 1/1 D |

Direkt aus dieser Hinweismeldung heraus haben Sie Einblick über Dokumente und Onlinezugriff auf externe Links zu AOK-Sports.

Haben Sie Fragen zu dieser Suche, wenden Sie sich bitte an den MEDIVERBUND.

#### Wichtiger Hinweis:

Bitte beachten Sie, dass es bei Klick auf den Link "Therapieeinrichtungen" und "Dokumente Anlage 17" zu einer Internetverbindung kommt, dadurch können ggf. Kosten entstehen.

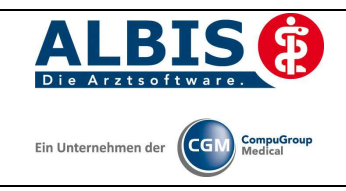

ALBIS – Facharztvertrag Orthopädie AOK Baden-Württemberg

# 6 Therapieeinrichtungen für AOK-Sports

Ab sofort wird eine zusätzliche Möglichkeit angeboten über einen Onlinezugriff auf Therapieeinrichtungen zuzugreifen und um sich zu informieren.

Über IV Verwaltung Anbieter Mediverbund im Reiter Information wählen Sie bitte Weblink AOK – Orthopädie.

|                                                            | Module:      |                                       | 🔽 Favorit                                                                        |                                                                                                    |
|------------------------------------------------------------|--------------|---------------------------------------|----------------------------------------------------------------------------------|----------------------------------------------------------------------------------------------------|
| Aktive Verträge (8)                                        |              | naktive Verträge (0)                  |                                                                                  | Vertrag                                                                                                    |
|                                                            | AOK FA OC BW |                                       | <u></u>                                                                          | Freigeschaltet (+)                                                                                                    |
|                                                            |              |                                       |                                                                                  | = Stapeldruck                                                                                                    |
| ш                                                          |              |                                       |                                                                                  | Deaktivieren                                                                                                    |
| *                                                          |              |                                       | *                                                                                | Statistik                                                                                                    |
|                                                            |              |                                       |                                                                                  |                                                                                                    |
| oote<br>er Krankenpfle <u>c</u><br>prechpartnern<br>eboten | e            | Anze<br>Stat                          | igen<br>stik                                                                     |                                                                                                    |
|                                                            |              |                                       |                                                                                  |                                                                                                    |
|                                                            | K FA OC BW). | Aktive Verträge (8) I<br>AOK FA OC BW | Aktive Verträge (0) AOK. FA OC BW AOK. FA OC BW K FA OC BW K FA OC BW K FA OC BW | Aktive Verträge (0) ACK: FA OC BW E  K FA OC BW)  K FA OC BW)  K FA OC BW)  K FA OC BW)  K FA OC BW)  K FA OC BW)  K FA OC BW |

Wichtiger Hinweis:

Bitte beachten Sie, dass es bei Klick auf den Link "Weblink AOK - Orthopädie" zu einer Internetverbindung kommt, dadurch können ggf. Kosten entstehen.